## How to customize the Produmex Manufacturing Reports in MSSQL

Produmex Manufacturing offers and easy solution for report customization with Crystal Reports. Please note: This document describes the custom report creation procedure in MSSQL.

In our example we will include the foreign name of the operation on the Job Requirements report under the operation name.

## ×

Open the report. On the 'Select Report Layout' form select a base layout on the grid then click on the 'New' button to create a new layout.

In the example we will open the Job Requirements Report.

| Select Report Layout                    |                      |              |
|-----------------------------------------|----------------------|--------------|
| Report JobReq<br>Preview before print 🔽 | Language In_Englis   | h 🔻          |
| Report Layout                           | File                 | Printer Name |
| Job Requirements (base) (default)       | RL_JobRequirements   | A            |
|                                         |                      |              |
|                                         |                      |              |
|                                         |                      |              |
|                                         |                      |              |
|                                         |                      |              |
|                                         |                      |              |
|                                         |                      |              |
| New Rename Delete Edit                  | Layout Set Default P | Print Cancel |

Add the 'Layout Name' and the 'Filename' then click on the 'Add' button. The base layout will be copied to the new layout.

Last update: 2018/01/22 09:08

| Based on layout name | Job Requirements (base) |  |
|----------------------|-------------------------|--|
| Based on filename    | RL_JobRequirements      |  |
| Layout Name          |                         |  |
| Filename             |                         |  |
| Printer Name         |                         |  |

After adding the custom layout, select it on the grid. Click on the 'Edit Layout' button and open the layout with Crystal Reports.

| How o | do you want to open this file?           |   |
|-------|------------------------------------------|---|
| ٨     | Adobe Acrobat Reader DC                  | ^ |
| 7     | Crystal Reports                          |   |
| Ø     | Internet Explorer                        |   |
| Ø     | Microsoft Visual Studio Version Selector |   |
|       | Notepad                                  |   |
| 6     | Office XML Handler                       | ~ |

After the layout has been opened in Crystal Reports, setup the ODBC connection between the report and the database. On the Field Explorer right click on 'Database Fields' and select 'Database Expert' option.

| 2025/07/04 08:10 | 3/10 | How to customize the Produmex Manufacturing Reports in MSSQL |
|------------------|------|--------------------------------------------------------------|
| -4               |      | Crystal Departs for CAD Duringer One - ICU Jab Depuisements  |

| <b>Y</b>                               |                                                              |                                         |                                                                                            | Crystal Reports for SAP Business One - [CU_JobRec                 | quirements] |
|----------------------------------------|--------------------------------------------------------------|-----------------------------------------|--------------------------------------------------------------------------------------------|-------------------------------------------------------------------|-------------|
| <u>F</u> ile <u>E</u> dit <u>V</u> iew | <u>I</u> nsert Form <u>a</u> t <u>D</u> atabase <u>R</u> epo | ort <u>W</u> indow <u>H</u> elp         |                                                                                            |                                                                   |             |
| 🗅 🧀 - 🔙   📇                            | i 🖪 🖾 🕹 🕹 🛅 💞 י                                              | o • @ • 🖬 🛅                             | 🗟 👰 💱 🗟 l 🕅                                                                                |                                                                   |             |
| 1                                      | • A <sup>+</sup> A <sup>+</sup>   B                          |                                         | 📄   🛕 • 🕀 • 🛋 🖬 🗐   \$ 🤊 % 🕸                                                               |                                                                   |             |
| 🤅 🗛 🔚 Σ 💼 🏭                            | i 🖺 🔪 🗆 🗖 🖬 🗞 😣                                              | 🖯 🗄   🏝 🛃 🍸                             | -   🗗 🕫 🦄 🔟   🖽 🍓 🔛 🤅 🥸 😣 🕅                                                                | 4 <b>b</b> H                                                      |             |
| Field Explorer                         | # × CU_JobRequirement                                        | ts ×                                    |                                                                                            |                                                                   |             |
| ♥ Al @ _/ Pa                           | i 🔍 🕽 Design                                                 |                                         |                                                                                            |                                                                   |             |
| Database Fields     BXPPS              | D <u>a</u> tabase Expert                                     |                                         | • 1 • • • 1 • • • 2 • • • 1 • • • 3 • • • 1 • •                                            | • • 4 • • • 1 • • • 5 • • 🖯 • • • 6 • • • 1 • • • 7 • • • 1 • •   |             |
| BXPPS                                  | Set Datasource <u>L</u> ocation                              | : RJ_JobRe                              | q_Header.rpt                                                                               |                                                                   |             |
| fx Formula Fi                          | Log On or Off Ser <u>v</u> er                                | Report Nan                              | ne: ] Job Request ]                                                                        | Created with BxPPS for SAP Business One                           |             |
|                                        | Show Field Type                                              | . ///////////////////////////////////// | ///////////////////////////////////////                                                    |                                                                   |             |
| Group Nar                              | Sort <u>T</u> ables Alphabetically                           | Operation:                              | Name                                                                                       | Operation [D: Code]                                               |             |
| I T Special Fie                        | Re <u>f</u> resh                                             |                                         |                                                                                            |                                                                   |             |
|                                        | Group Header #2b:<br>BXPPSPRODORDEROF                        |                                         | Begin Date&Time @OperBegDt&Tm<br>Before Time; @OperBefTm&Uom<br>After Time; @OperAftTm&Uom | Production Order, @ProdOrder&Line<br>Product Code; @ProdCode&Name |             |
|                                        | Details                                                      | {@ResourceT                             | <sup>ype</sup> @WcCode&Name                                                                | Allocation ID: Çode]                                              |             |
|                                        |                                                              | OperationC                              | odej                                                                                       | peration CodeScanned                                              |             |

On the opening 'Database Expert' form open the 'Create New Connection' folder and click on the 'OLE DB' folder. On the OLE DB form chose '*Microsoft OLE DB Provider for SQL Server*' as the Provider. Click on 'Next' to proceed.

## ×

On the next screen add the connection information. Select the local server as the 'Server' and enter the User ID and Password. Then select the database from the dropdown menu and click on 'Next'.

Please note: It is possible the use the custom report in a different company as well, because the Produmex Manufacturing add-on will always set the Server and the Database name to the currently connected Company database.

×

On the next screen click on 'Finish'.

| Name                           | Value        |                 |   |
|--------------------------------|--------------|-----------------|---|
| Locale Identifier              | 1033         |                 |   |
| Connect Timeout                | 15           |                 |   |
| General Timeout                | 0            |                 |   |
| OLE DB Services                | -5           |                 |   |
| Current Language               |              |                 |   |
| Auto Translate                 | -1           |                 |   |
| Initial File Name              |              |                 |   |
| Use Encryption for Data        | 0            |                 |   |
| Replication server name conne  | ct option    |                 |   |
| Tag with column collation when | n possible 0 |                 |   |
|                                |              |                 |   |
| <                              |              |                 |   |
| Add Property                   | Edit Value   | Remove Property | , |

The database is added to the OLE DB folder.

| <u>۹</u> [                                                                                                    | Database Expert                                                                                                    |  |
|----------------------------------------------------------------------------------------------------|----------------------------------------------------------------------------------------------------|--|
| Data Links  Data Links  Browse the data source for the (Note: to edit the alias for a table, sele press the F2 key) Available Data Sources:  OLE DB (ADO)  Make New Connection  PMX_BUDTOSH2  Add Command  PMX_BUDTOSH2  Add Command  BXManufacturing  Demoty Budge  Demoty Budge  Demoty | Database Expert  The tables you want to add. elect the table in the 'Selected Tables' tree and click on it or Selected Tables:  Selected Tables: Selected Tables: Selected Tables: Selected Tables: Selected Tables: Selected Tables: Selected Tables: Selected Tables: Selected Tables: S |  |
| BXPAUL     BXPBTF     @BXPCAL     @BXPCON     @BXPCON     @BXPCON     @BXPCON     @AXPCON     @AX     | C F L N X X X X X X X X X X X X X X X X X X                                                                                                    |  |

Then select the database table that contains the field you would like to add and click on the right arrow to add it to the 'Selected Tables'.

In our example we would like to add the foreign name of the operation to the report. In order to do this, we have to add the OITM table (Item Master Data).

| è                                                                                |                                                                                                    | Database                         | Expert ×                                                                                                    |
|----------------------------------------------------------------------------------|----------------------------------------------------------------------------------------------------|----------------------------------|----------------------------------------------------------------------------------------------------|
| Data Links<br>Browse the<br>(Note: to edit t<br>press the F2 k<br>Available Data | data source for t<br>he alias for a table, s<br>ey)<br>a Sources:<br>OIPO<br>OIQI<br>OIQI<br>OIQR<br>OIRC<br>OIRC<br>OIRD<br>OIRT<br>OISL<br>OISL<br>OISR<br>OIST<br>OISW | he tables yo<br>select the table | u want to add.<br>in the 'Selected Tables' tree and click on it or<br>Selected Tables:<br>BxPPSDataSetModel<br>BxPPSRESALLOCATION<br>WOR1 |
| ٢                                                                                |                                                                                                    | > ``                             | < ><br>OK Cancel Help                                                                                                    |

Define the file path to the BX PPS Data Set Model by clicking on the 'Links' tab. Browse the BxPPSDataSetModel.xsd file after clicking on the '...' button on the 'ADO.NET form. Then click on 'Finish'.

The default file path is: C:\Program Files\SAP\SAP Business One\AddOns\BXP\Produmex Manufacturing\BxPPSDataSetModel.xsd

|                                        |                                       | ADO.NET (XML)                           |
|----------------------------------------|---------------------------------------|-----------------------------------------|
| Data Links Browse the data             | Connection<br>Please enter connection | infomation                              |
| press the F2 key)<br>Available Data So | File Path :                           | PPS\BxPPSDataSets\BxPPSDataSetModel.xsd |
|                                        | Class Name:                           | ×                                       |
|                                        | Use DataSet from Class:               |                                         |
|                                        |                                       |                                         |
|                                        |                                       |                                         |
|                                        |                                       |                                         |
|                                        |                                       |                                         |
|                                        |                                       |                                         |
| <                                      |                                       |                                         |
|                                        |                                       |                                         |
|                                        | < Back Next 3                         | > Finish Cancel Help                    |

On the Links tab the links between the table records are shown. These links are created automatically and might not be correct for the customization goals. Correct the links by deleting the wrong ones and creating new links. Click on the 'OK' button.

Last

update: 2018/01/22 implementation:manufacturing:customreports https://wiki.produmex.name/doku.php?id=implementation:manufacturing:customreports&rev=1516612105 09:08

| Ak together the tables you added to the report.<br>Iking is needed to match records of one table with corresponding records of another table. | Auto-Arrange<br>Auto-Link<br>Auto-Link<br>By Name<br>By Key<br>Link<br>Uink<br>Clear Links<br>Delete Link<br>Link Options<br>Index Legend |
|----------------------------------------------------------------------------------------------------|----------------------------------------------------------------------------------------------------|
|----------------------------------------------------------------------------------------------------|----------------------------------------------------------------------------------------------------|

In the example the 'Item Name' field form the OITM table was linked automatically to the WOR1 table. First we delete this link then we create the new one by connecting the Operation Code from the BXPPSPRODORDEROPER table to the Item Code on the OITM table.

9/10

| ItemName<br>ItemNo<br>LineNumber<br>BXPPSPRODORDEROPER<br>MainProductName<br>MaxParallelJobQuantir<br>MaxParallelJobQuantir<br>Message<br>MinJobQuantity<br>OperationBreak<br>OperationDescription<br>OperationDescription<br>OperationText<br>OverlappingTime<br>PictureName | Data Links Link together the tables you added to Linking is needed to match records of one t WOR1                         | Database Expert to the report. able with corresponding records of another table. Auto-Arrange                                                                                                    |  |
|----------------------------------------------------------------------------------------------------|----------------------------------------------------------------------------------------------------|----------------------------------------------------------------------------------------------------|--|
|                                                                                                    | ItemName<br>ItemNo<br>LineNumber V<br>C ><br>BXPPSRESALLOCATION<br>HeaderCode<br>NextCode<br>ProductionOrderOper V<br>C > | OITM         ItemCode         ItemName         FrgnName         MainProductName         MaxParallelJobQuantir         MaxParallelOperation:         Message         MinJobQuantity         OperationDescription         OperationName         OperationText         OverlappingTime         PictureName |  |

A database warning will pop up. Click on the 'OK' button to acknowledge the message.

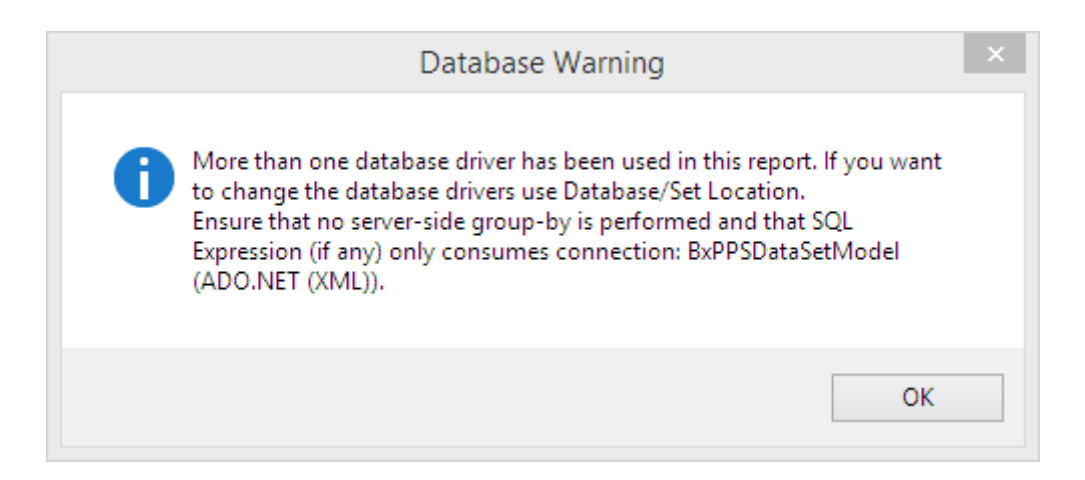

Select the field to add to the report on the 'Field Explorer' module and simply drag and drop it to the report.

Last update: 2018/01/22 implementation:manufacturing:customreports https://wiki.produmex.name/doku.php?id=implementation:manufacturing:customreports&rev=1516612105 09:08

| *                                                     |                                         | S                                                  | AP Crystal Reports for SAP Business                 | One - [CU_JobRequirements]                                     |
|-------------------------------------------------------|-----------------------------------------|----------------------------------------------------|-----------------------------------------------------|----------------------------------------------------------------|
| <u>File Edit View Insert Format Database Report V</u> | <u>N</u> indow <u>H</u> elp             |                                                    |                                                     |                                                                |
| : D 😂 • 🔡 🚑 🖪 🗔 🖆 🐇 🖻 🖺 🛷 🔊 •                         | e 📲 🖻 🗑 👰 💱 📑                           | <i>a</i> 6                                         |                                                     |                                                                |
| Arial • 10 • A* A* B Z                                | ╙│言言言言│▲・□                              | ] <b>- ⊡* ፼ ፼   \$ * %</b> % %                     |                                                     |                                                                |
| ία 🖶 Σ 🖽 🛱 🔪 🗆 🗖 🖬 🖗 🚷 🅴 🚺                            |                                         | ба 🗉 🗟 😰 🗟 😣 к. к                                  | ► H                                                 |                                                                |
| Field Explorer # ×                                    | CU_JobRequirements ×                    |                                                    |                                                     |                                                                |
| 😌 🕘 📑 🕒 🏪 🗙                                           | Design                                  |                                                    |                                                     |                                                                |
|                                                       | Report Header                           |                                                    | 1 • • • 3 • • • 1 • • • 4 • • • 1 • •               | • 5 • • 🕁 • • • • 6 • • • • • • • 7 • • • • • •                |
|                                                       |                                         | RJ_JODReq_Headel.ipt                               |                                                     |                                                                |
| I ItemCode                                            | Page Header                             | Report Name: Job Request                           |                                                     | Created with BxPPS for SAP Business One                        |
| ItemName                                              | Group Header #1:                        |                                                    |                                                     | ///////////////////////////////////////                        |
| ItmsGrpCod                                            | Group Header #2a:<br>BXPPSPRODORDEROPEI | Operation: Name<br>FrgnName                        |                                                     | [Operation [D: ] Code]                                         |
| CodeBars<br>CodeBars                                  | Group Header #2b:<br>BXPPSPRODORDEROPEI | Begin Date&Time @<br>Before Time @<br>After Time @ | OperBegDt&Tm Prod<br>OperBefTm&Uom<br>OperAftTm&Uom | duction Order, @ProdOrder&Line<br>Product Code, @ProdCode&Name |
| PrchseItem                                            |                                         |                                                    | 1 .                                                 | 1                                                              |
| Selltem                                               | Details                                 | {@ResourceType @WcCode&Name                        | Allocation II                                       | ⊃: Çode                                                        |
|                                                       | -                                       | T OP                                               |                                                     |                                                                |
|                                                       | -                                       | OperationCode                                      | perationCo                                          | deScanned                                                      |

After the formatting is ready, save the report. Make sure that you do not save it under SAP\SAP Business One\AddOns\ because in that case the file will be overwritten by a new Produmex add-on installation. It is also recommended to save the custom report to a central location where every client will be able to see it.

| When you print the custom report created in the example, the foreign name will be added under the operation name.                                                                              |  |
|----------------------------------------------------------------------------------------------------|--|
| ×                                                                                                    |  |
| From:<br>https://wiki.produmex.name/ - Produmex Permanent link: https://wiki.produmex.name/doku.php?id=implementation:manufacturing:customreports&rev=1516612105 Last update: 2018/01/22 09:08 |  |